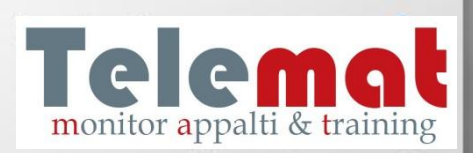

GUIDA AL DOWNLOAD, ALL'INSTALLAZIONE E ALL'UTILIZZO DI SKYPE

## **DOWNLOAD DEL PROGRAMMA**

### Dal sito www.skype.it cliccare sulla sezione «DOWNLOAD».

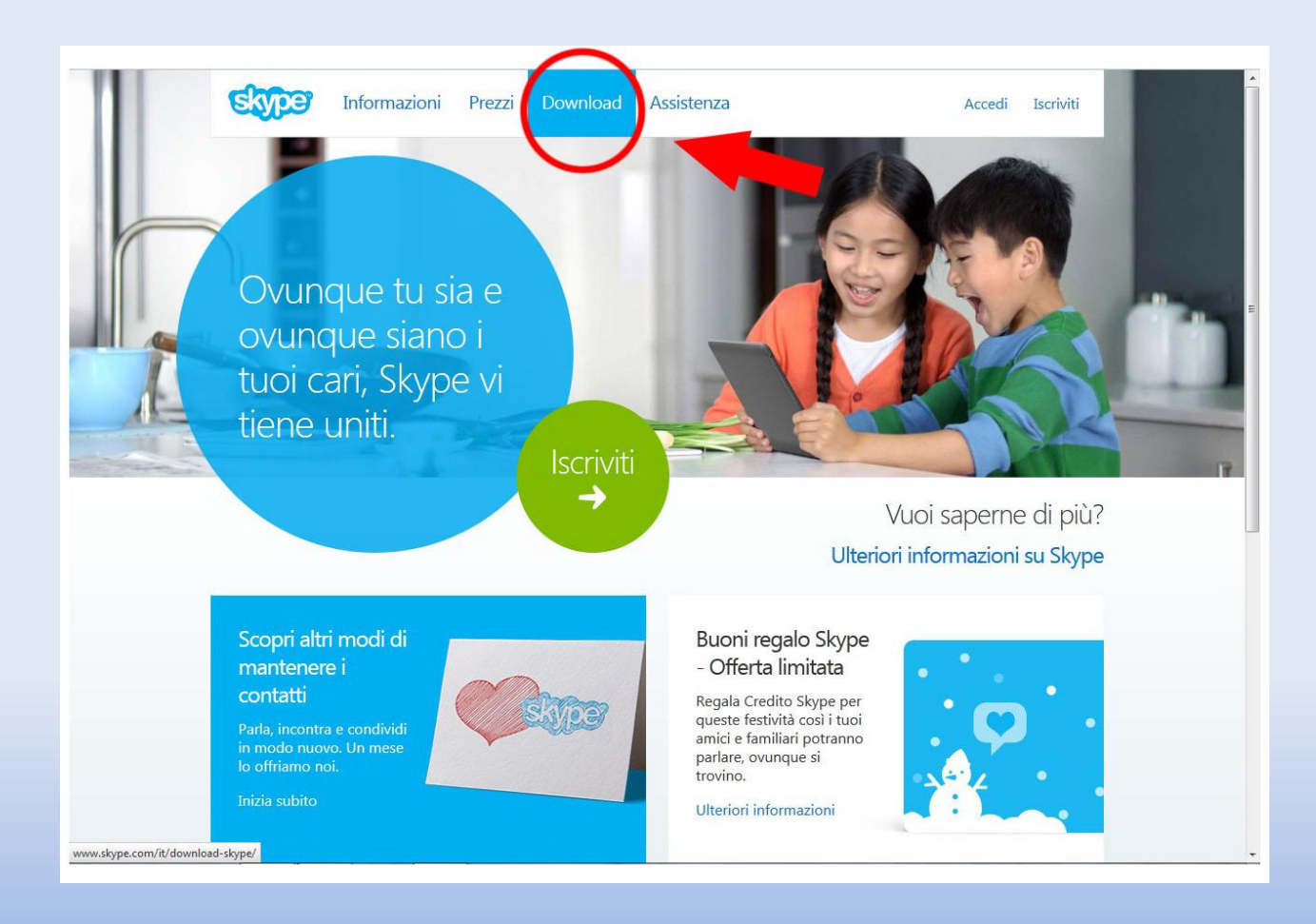

# Successivamente, fare clic sull'opzione «SCARICA SKYPE PER WINDOWS DESKTOP»

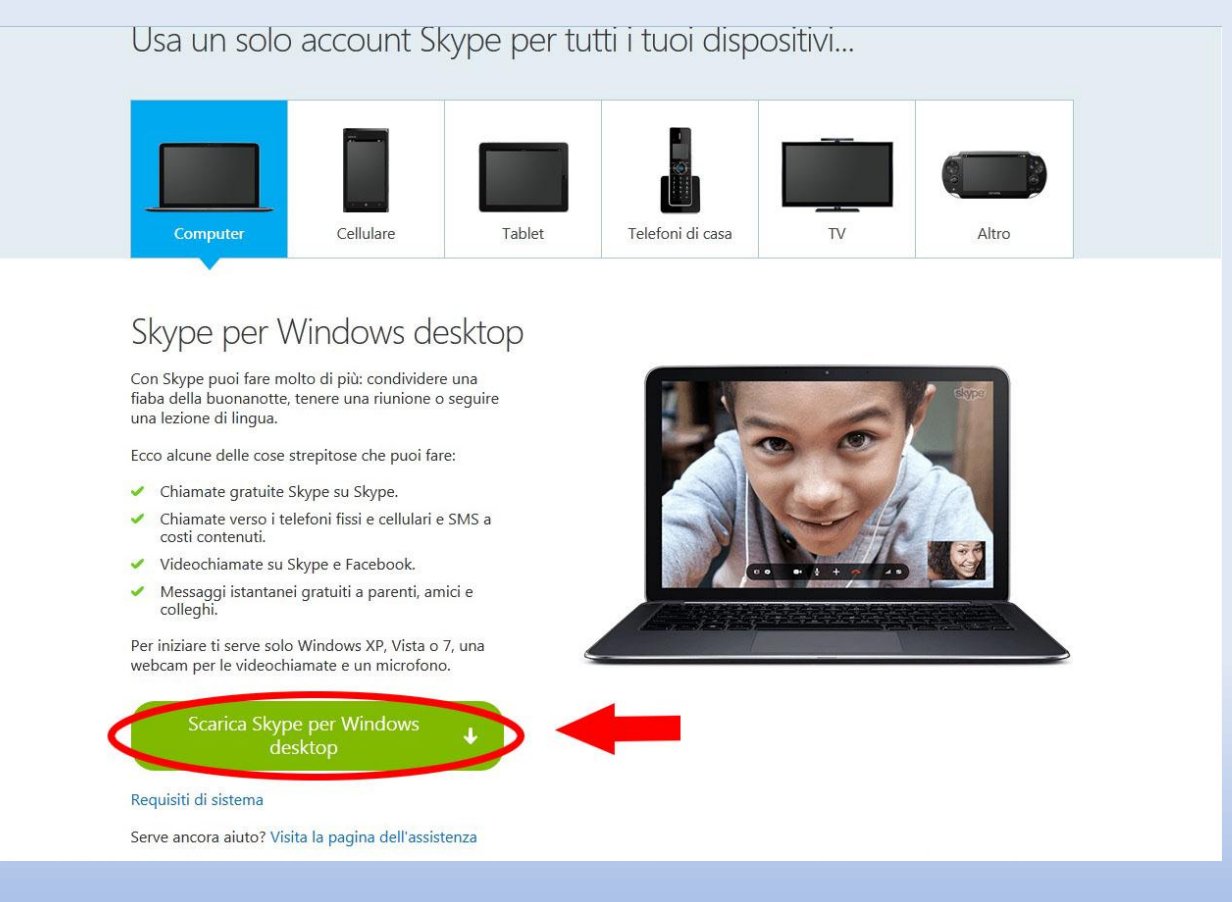

## DOWNLOAD PER I CLIENTI CHE UTILIZZANO INTERNET EXPLORER

Una volta avviato il download, in basso nella pagina, comparirà il menu sotto riportato; cliccare su «SALVA»

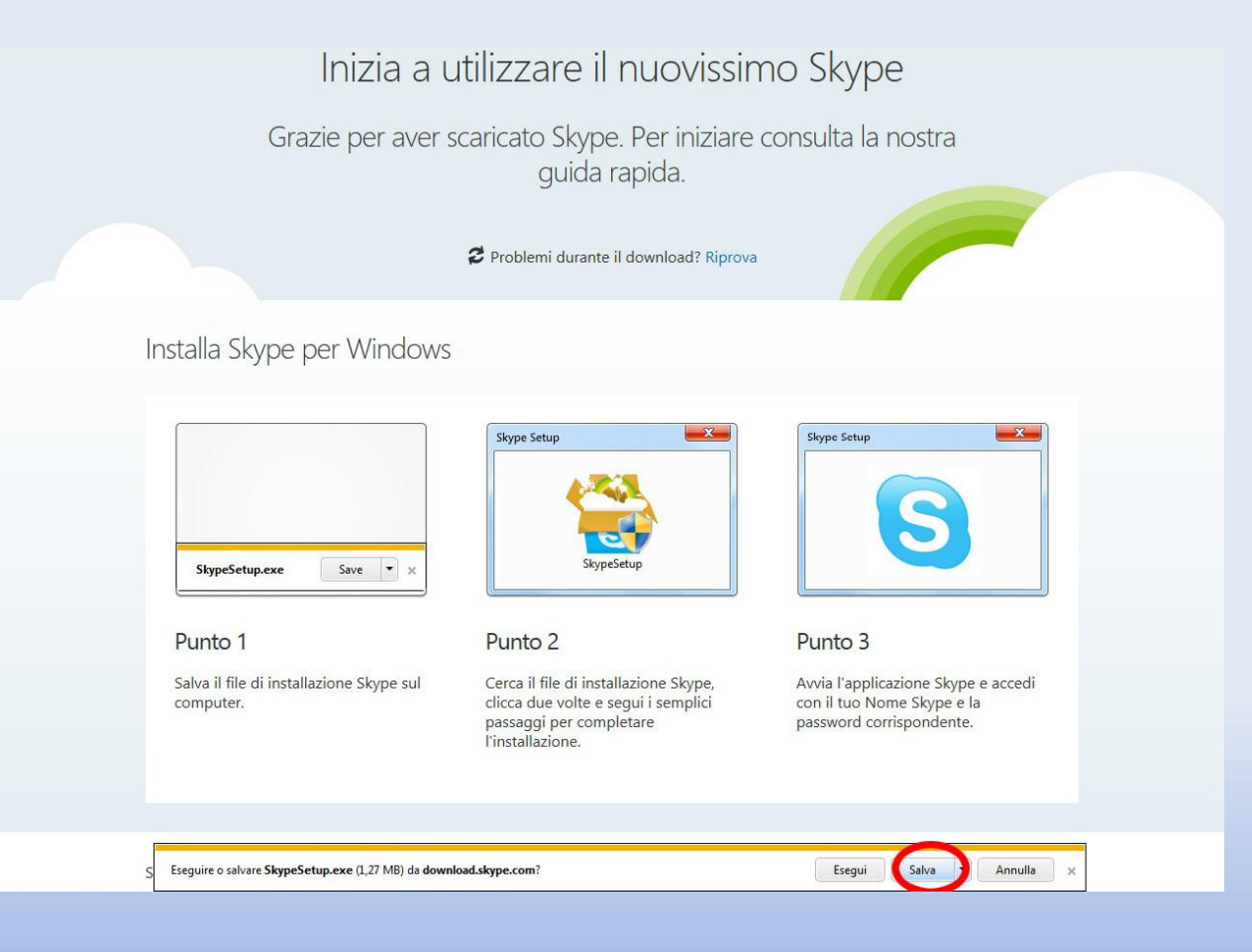

## Al termine del download, fare clic sulla voce «VISUALIZZA DOWNLOAD».

| Informazioni Prezz                                               | i Download Assiste                                                       | nza                                                                     | Accedi Iscriviti             |
|------------------------------------------------------------------|--------------------------------------------------------------------------|-------------------------------------------------------------------------|------------------------------|
| Inizia a u                                                       | itilizzare il nu                                                         | ovissimo Skype                                                          |                              |
|                                                                  | coriento Clargo Do                                                       |                                                                         | tra                          |
| Grazie per aver s                                                | guida rapic                                                              | a.                                                                      | tra                          |
|                                                                  | 2 Problemi durante il dowr                                               | nload? Riprova                                                          |                              |
| nstalla Skype per Windows                                        |                                                                          |                                                                         |                              |
|                                                                  | Skype Setup                                                              | Skype Setup                                                             |                              |
| ShineSetun ave                                                   | SkypeSetup                                                               |                                                                         |                              |
|                                                                  |                                                                          |                                                                         |                              |
|                                                                  |                                                                          |                                                                         |                              |
| Punto 1                                                          | Punto 2                                                                  | Punto 3                                                                 |                              |
| Punto 1<br>Salva il file di installazione Skype sul<br>computer. | Punto 2<br>Cerca il file di installazion<br>clicca due volte e segui i s | Punto 3<br>e Skype, Avvia l'applicazione<br>semplici con il tuo Nome Sk | e Skype e accedi<br>ype e la |

### Successivamente, comparirà una schermata; fare clic su «ESEGUI».

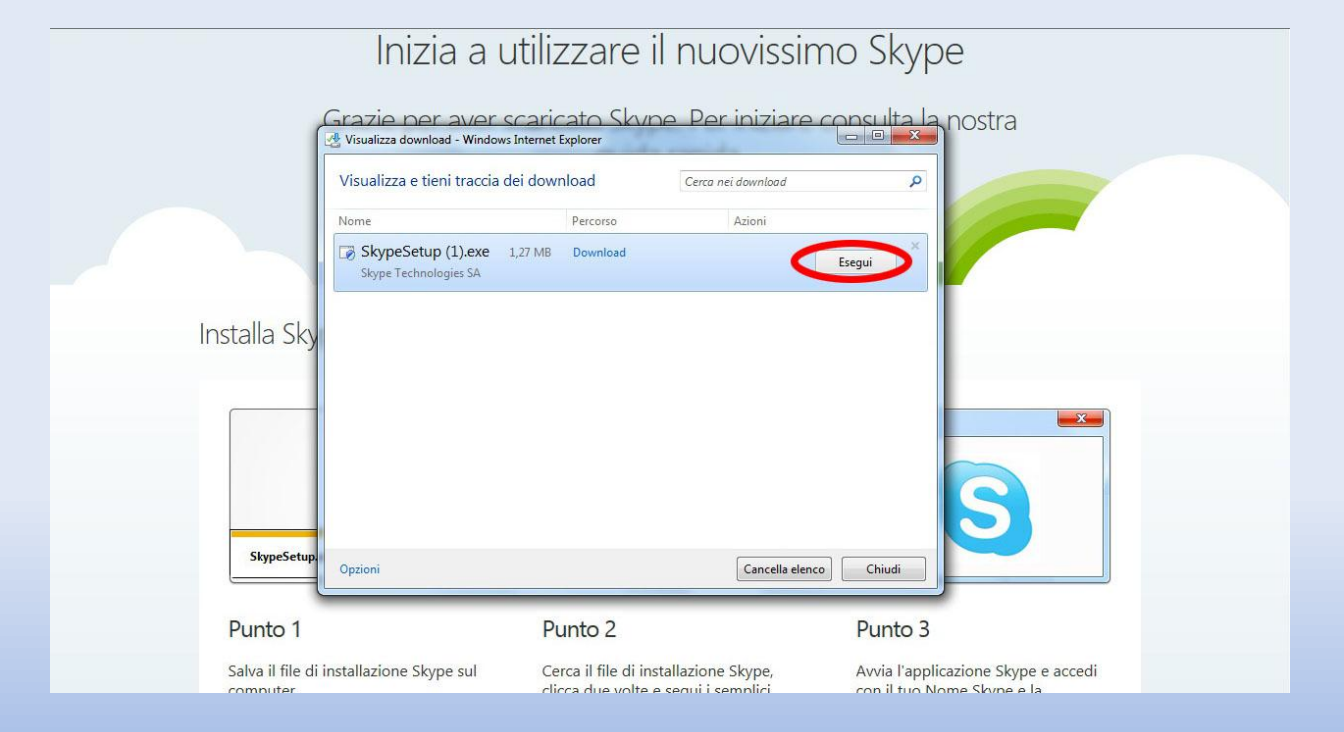

## DOWNLOAD PER I CLIENTI CHE UTILIZZANO MOZILLA FIREFOX

### All'apertura della finestra, cliccare su «SALVA FILE».

| Informazioni Pr                                       | rezzi Download Assistenza                                                    | Accedi Is                                                       | criviti |
|-------------------------------------------------------|------------------------------------------------------------------------------|-----------------------------------------------------------------|---------|
|                                                       |                                                                              |                                                                 |         |
| Inizia a                                              | utilizzare il nuovissir                                                      | mo Skype                                                        |         |
| Аре                                                   | rtura di SkypeSetup.exe                                                      |                                                                 |         |
| Grazie per a 🕯                                        | stato scelto di aprire:                                                      | ta la nostra                                                    |         |
|                                                       | che è un: Binary File (1,3 MB)                                               |                                                                 | -       |
| s                                                     | ua: http://download.skype.com                                                |                                                                 |         |
|                                                       | Salva file                                                                   | Annulia                                                         |         |
|                                                       |                                                                              |                                                                 |         |
| nstalla Skype per Windov                              | VS                                                                           |                                                                 |         |
|                                                       |                                                                              |                                                                 |         |
|                                                       | Skype Setup                                                                  | Skype Setup                                                     | ×       |
|                                                       | 17. A                                                                        |                                                                 |         |
|                                                       |                                                                              |                                                                 |         |
| SkypeSetup.exe Save 🔻 🗙                               | SkypeSetup                                                                   |                                                                 |         |
|                                                       |                                                                              |                                                                 |         |
| Punto 1                                               | Punto 2                                                                      | Punto 3                                                         |         |
| Salva il file di installazione Skype sul<br>computer. | Cerca il file di installazione Skype,<br>clicca due volte e segui i semplici | Avvia l'applicazione Skype e acco<br>con il tuo Nome Skype e la | edi     |
|                                                       | passaggi per completare                                                      | password corrispondente.                                        |         |

Dalla finestra download, cliccare per aprire il file scaricato e successivamente fare clic sul pulsante «esegui».

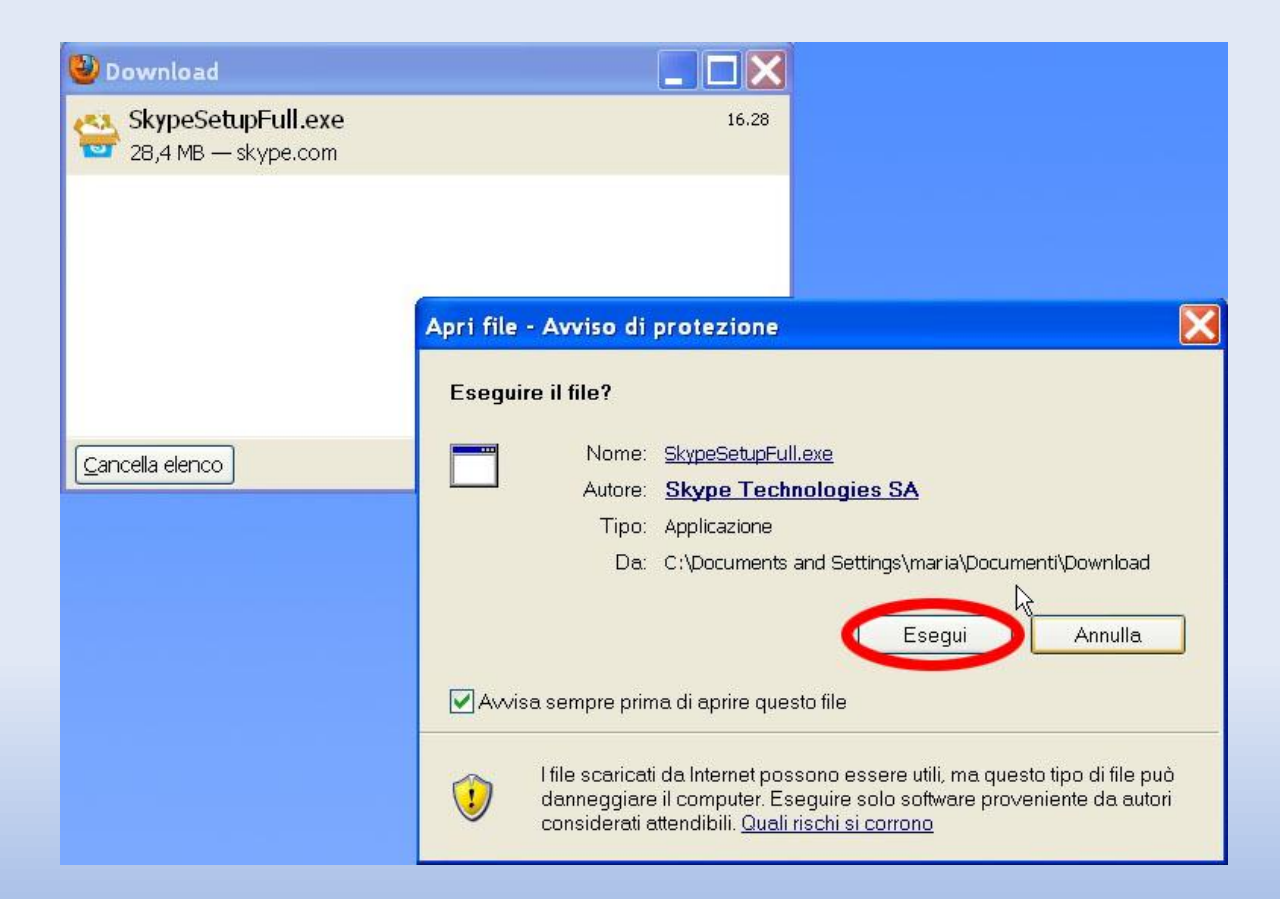

## **INSTALLAZIONE**

Una volta eseguito il file scaricato, parte l'installazione del programma. Inizialmente, alcune opzioni da selezionare sono facoltative. Scegliere se installarle o meno e fare clic su «CONFERMA - AVANTI».

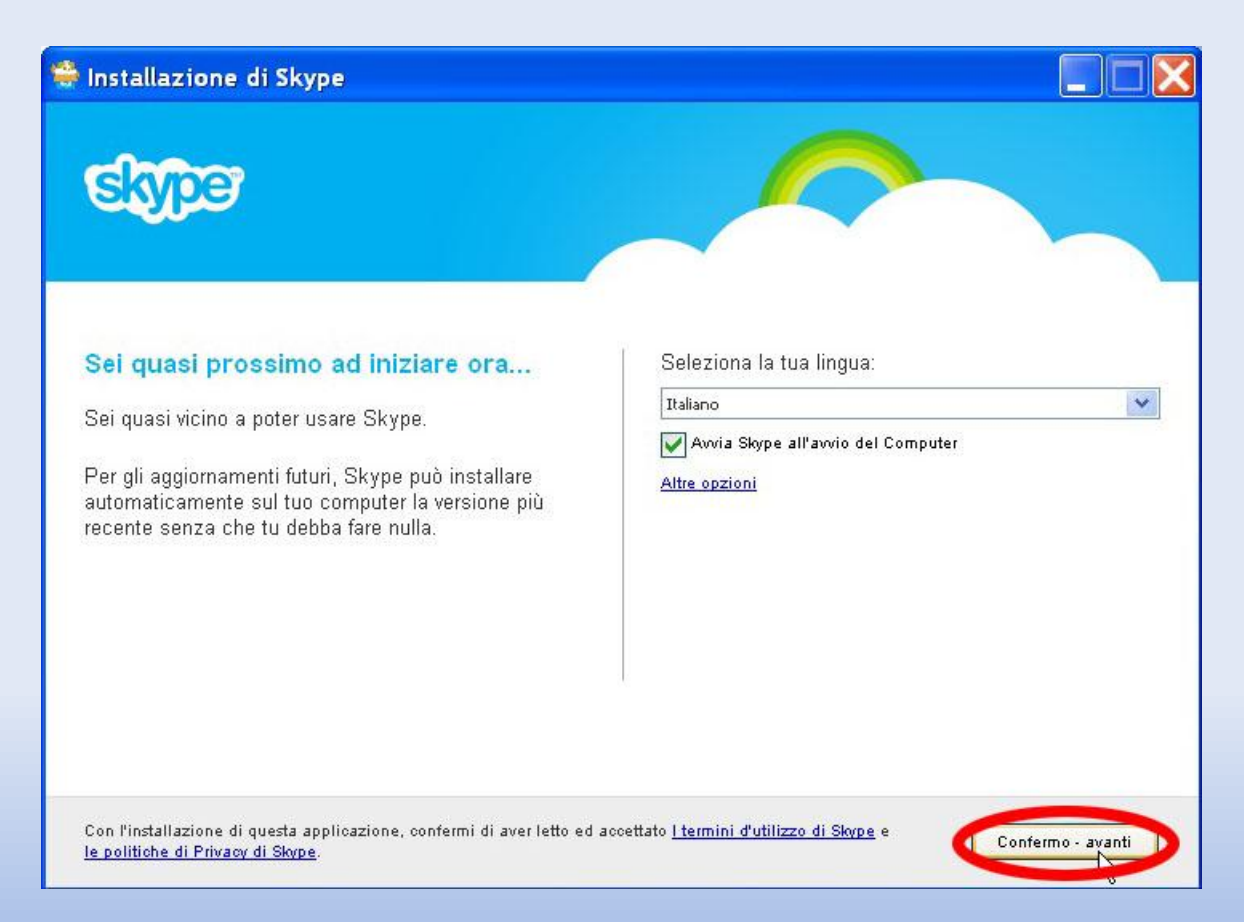

# Cliccare sull'opzione facoltativa (se interessati) e poi premere il pulsante «CONTINUA».

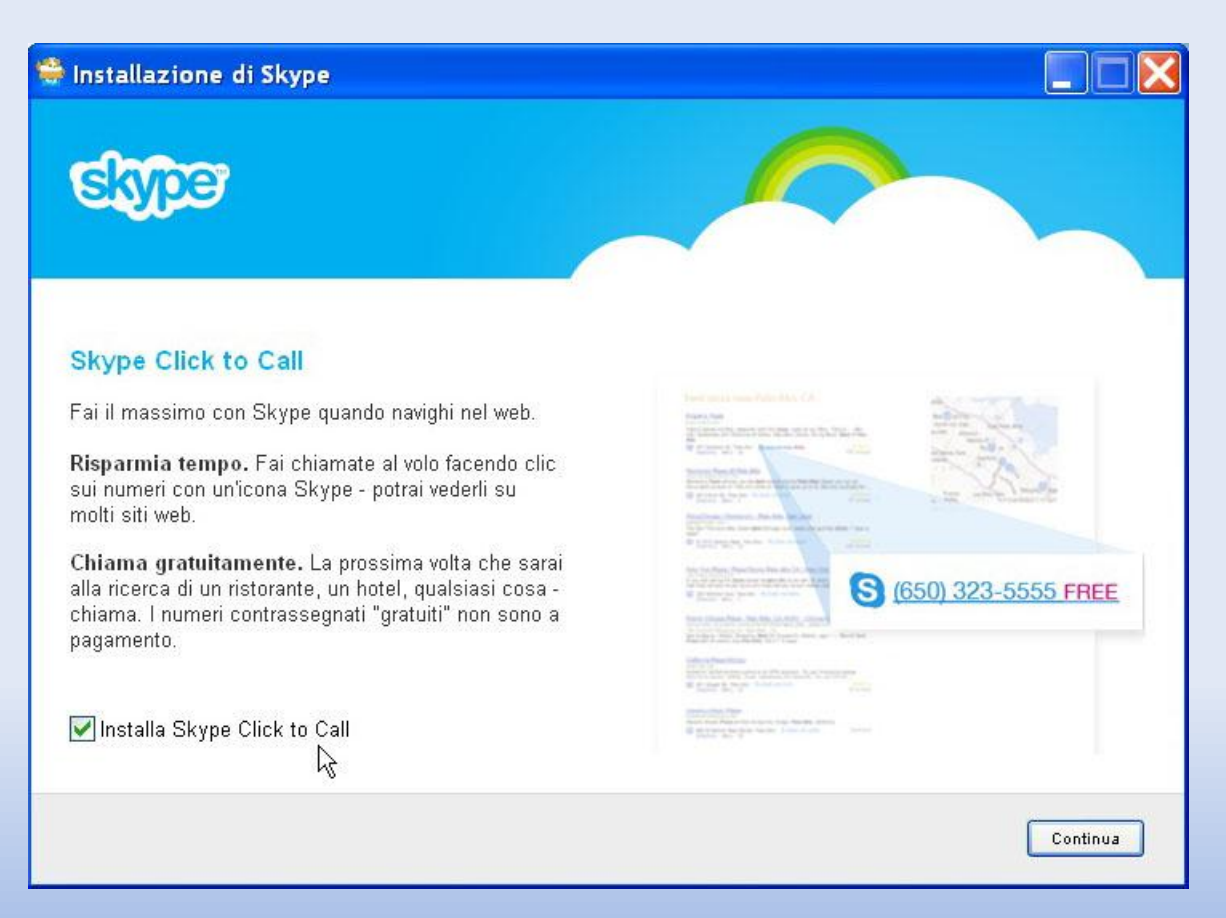

# Selezionare le ulteriori opzioni aggiuntive (se interessati) e poi cliccare ancora su «CONTINUA».

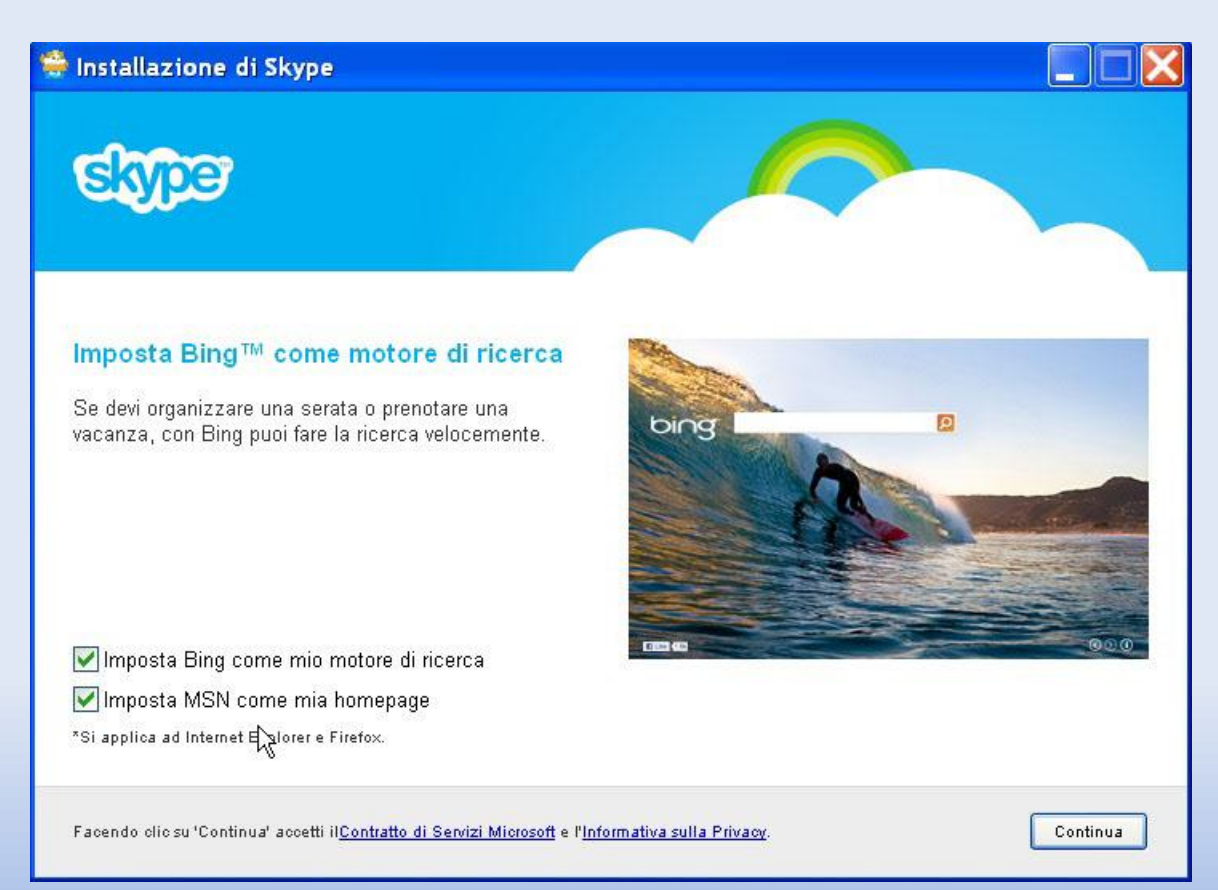

Una volta terminata la procedura per le opzioni facoltative, si avvierà l'installazione di Skype.

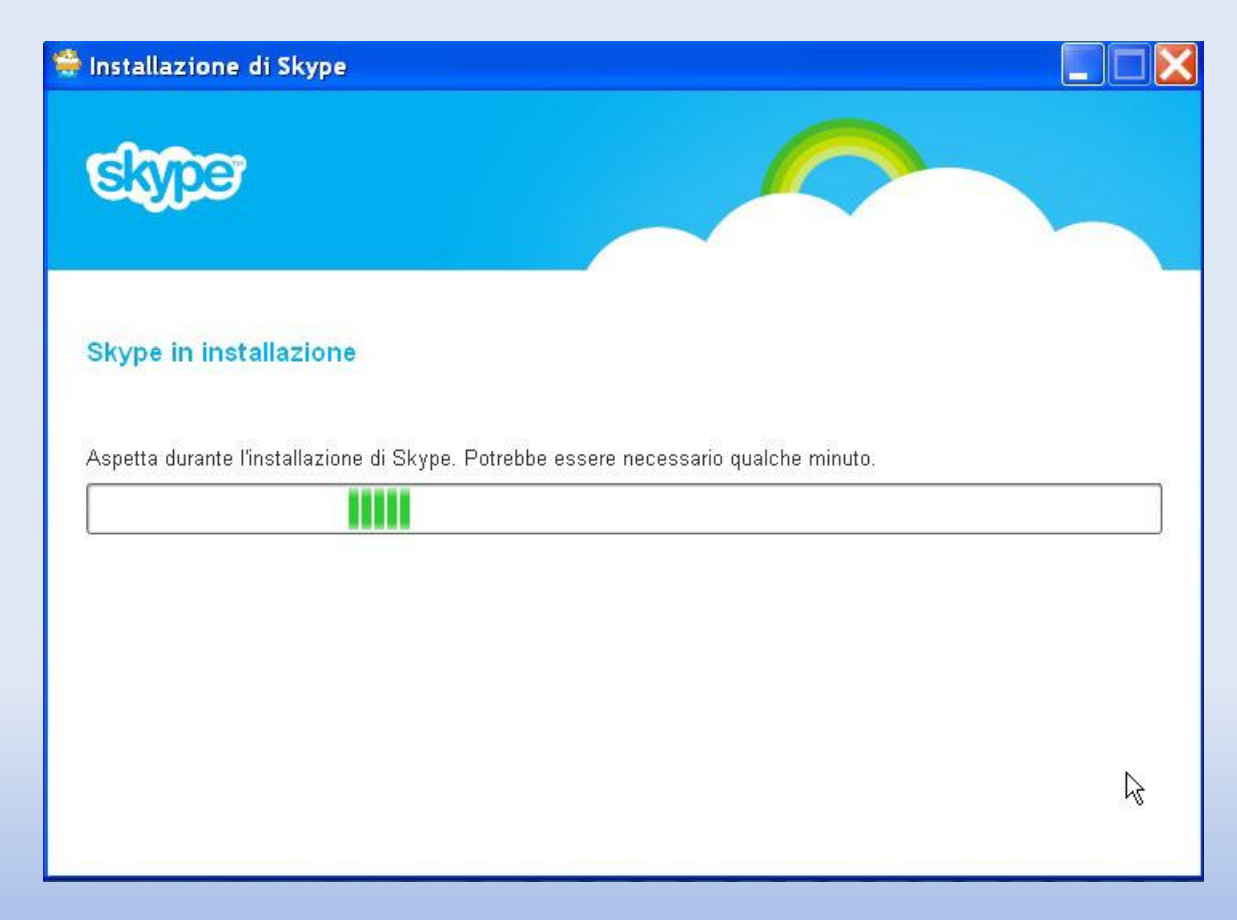

## ACCESSO

Terminata l'installazione, è possibile fare l'accesso immediatamente se si è in possesso di un account Skype, cliccando su «ACCEDI».

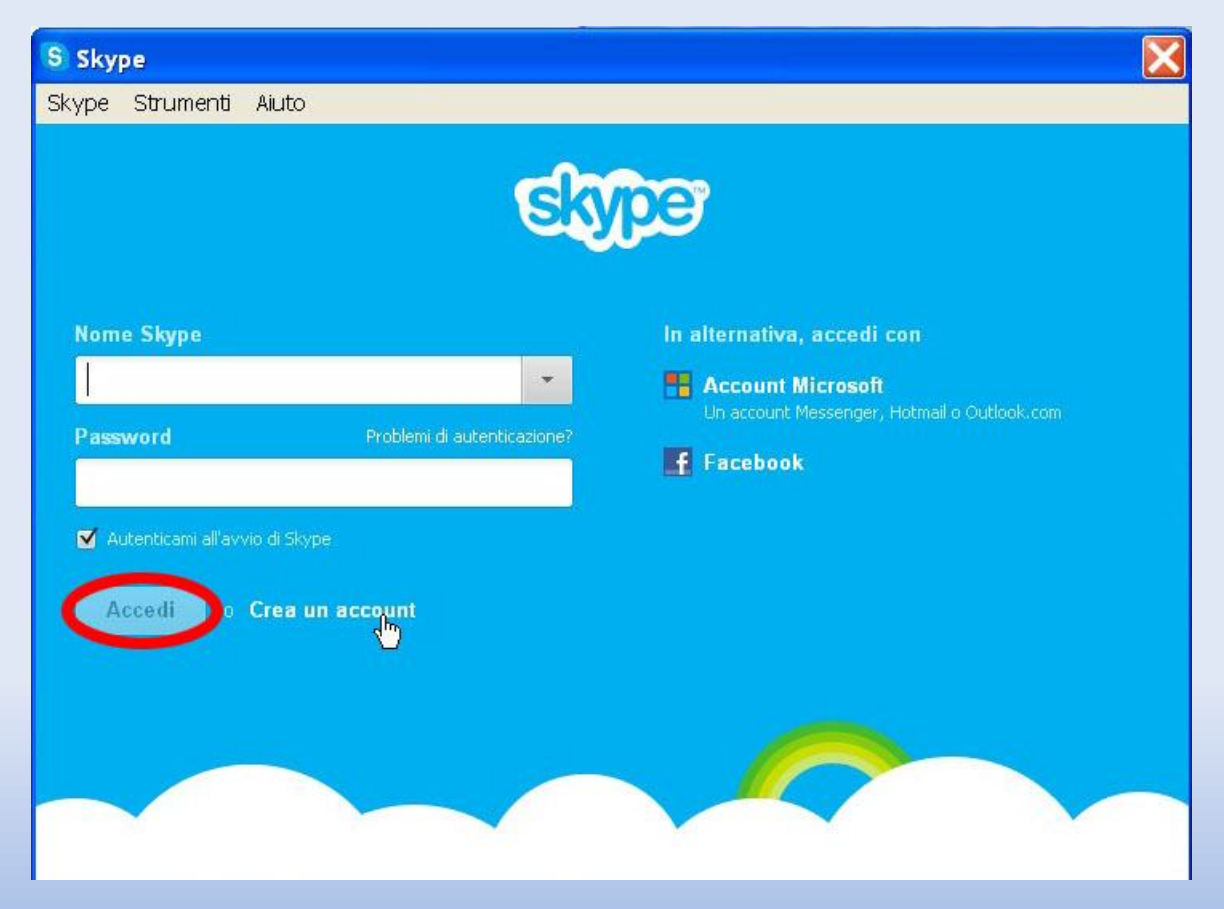

Nel caso in cui non si è in possesso di un account, cliccare su «CREA ACCOUNT».

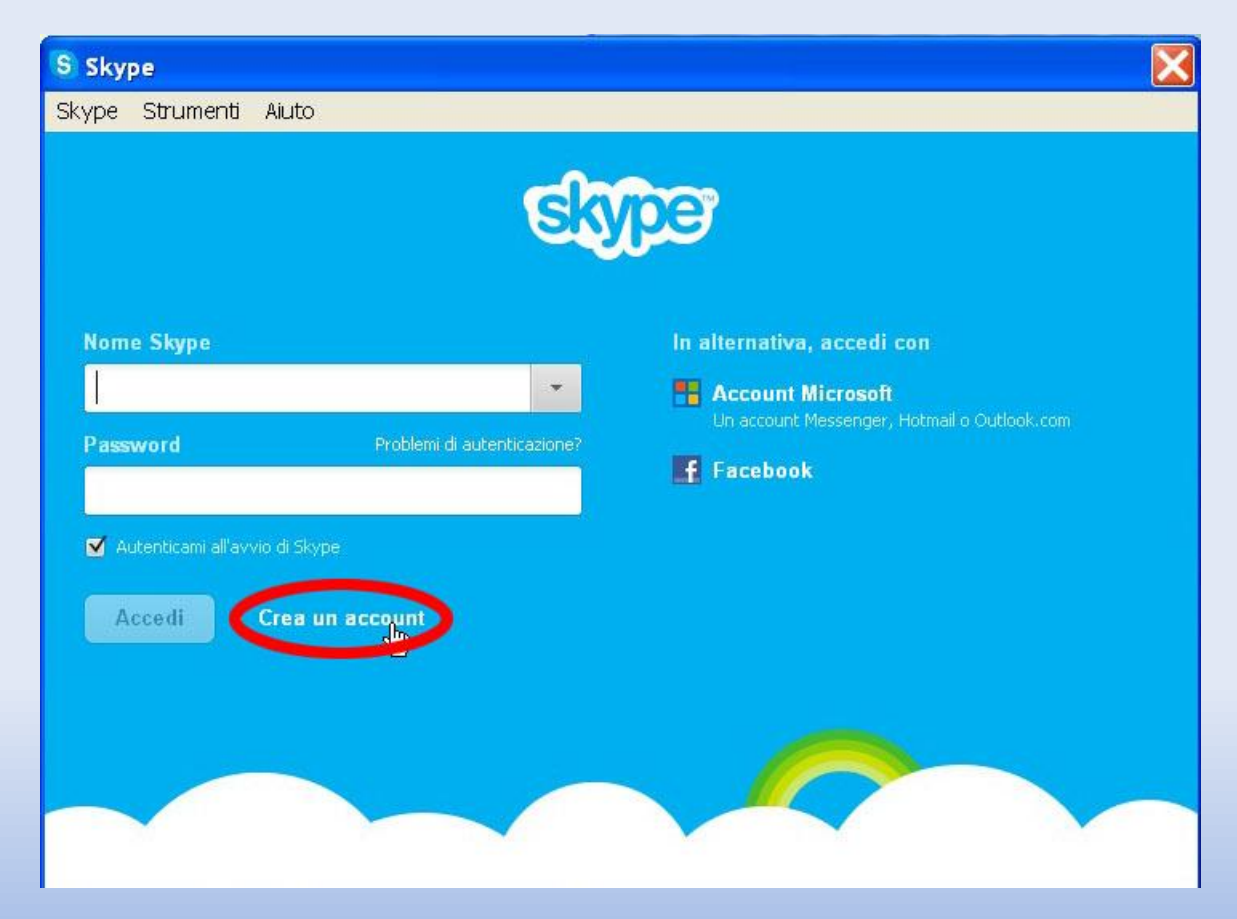

Si aprirà automaticamente la pagina del browser internet per la creazione di un profilo tramite compilazione di dati personali.

| Sola                                                                                                    |                                                   |                                                                     |  |
|----------------------------------------------------------------------------------------------------|---------------------------------------------------|---------------------------------------------------------------------|--|
| Crea un account o acceo<br>Ci vorranno solo uno o due minuti e potrai                                                                     | di<br>chiamare i tuoi amici con Skype e perfino v | ideochiamarli gratis.                                               |  |
| Accedi                                                                                                    | Crea un account                                   | Sicurissimo     Sicurissimo     Rapido e facile     Puro e semplice |  |
| Salta questo passaggio se accedi con l'account l<br>Account Microsoft<br>Un account Messenger, Hotmail o Outlook.com.<br>Account Facebook | Aicrosoft o Facebook                              | I campi contrassegnati con * sono<br>obbligatori.                   |  |
| Nome*                                                                                                    | Cognome*                                          |                                                                     |  |
| Il tuo indirizzo email* Nota: il tuo indirizzo e-mail non è visibile a terzi.                                                             | Ripeti e-mail*                                    |                                                                     |  |
| Dati del profilo                                                                                                    |                                                   |                                                                     |  |
| Nota: tutti gli utenti Skype possono vedere i dati del tuo pr<br>Data di nascita Giorno 👻 Mese                                            | ofilo.                                            |                                                                     |  |

## Una volta inseriti tutti i dati, cliccare sul pulsante «ACCETTO - AVANTI».

| ••••                                                 | •••••                                                                          |
|------------------------------------------------------|--------------------------------------------------------------------------------|
| Sicurezza password: <b>Media</b> .                   |                                                                                |
| Tra 6 e 20 caratteri, includi lettere latine e numer | i. Nota: nessuno può vedere la tua password.                                   |
|                                                      |                                                                                |
|                                                      |                                                                                |
|                                                      |                                                                                |
| per ricevere avvisi SMS, il primo SM                 | S che ti invieremo conterrà un collegamento per                                |
| scaricare Skype sul tuo cellulare (do                | ve applicabile, potrebbero esserti addebitati i costi                          |
| dal tuo operatore).                                  |                                                                                |
| Via SMS                                              |                                                                                |
| Via a wall                                           |                                                                                |
| via e-mail                                           |                                                                                |
| and As.                                              | Non riesci a leggere il testo nel riquadro?                                    |
| - Unon                                               |                                                                                |
|                                                      | Aggiorna Ascolta Guida                                                         |
| Digita il testo qui*                                 |                                                                                |
| and Affront                                          |                                                                                |
|                                                      |                                                                                |
|                                                      |                                                                                |
| Ho letto ed acconsento alle Condizioni d'us          | <u>o Skype</u> e alla <u>Informativa sulla privacy Skype</u>                   |
|                                                      |                                                                                |
| Accetto - Avanti                                     |                                                                                |
|                                                      |                                                                                |
|                                                      |                                                                                |
| da                                                   |                                                                                |
|                                                      | U Italiano                                                                     |
| Non è possibile effettuare chiamate di               | © 2013 Skype e/o Microsoft II nome Skype, i relativi marchi, i loghi           |
| emergenza con Skype                                  | e il logo con la "S" sono marchi di Skype o di aziende correlate.              |
| tradizionale e non può essere utilizzato per         | L'utilizzo di questo sito Web comporta l'accettazione delle                    |
| chiamate di emergenza                                | condizioni d'uso è dell'informativa sulla privacy e la policy per l<br>cookie. |
|                                                      |                                                                                |

Si prosegue ancora con l'accesso, definendo le ultime impostazioni del programma.

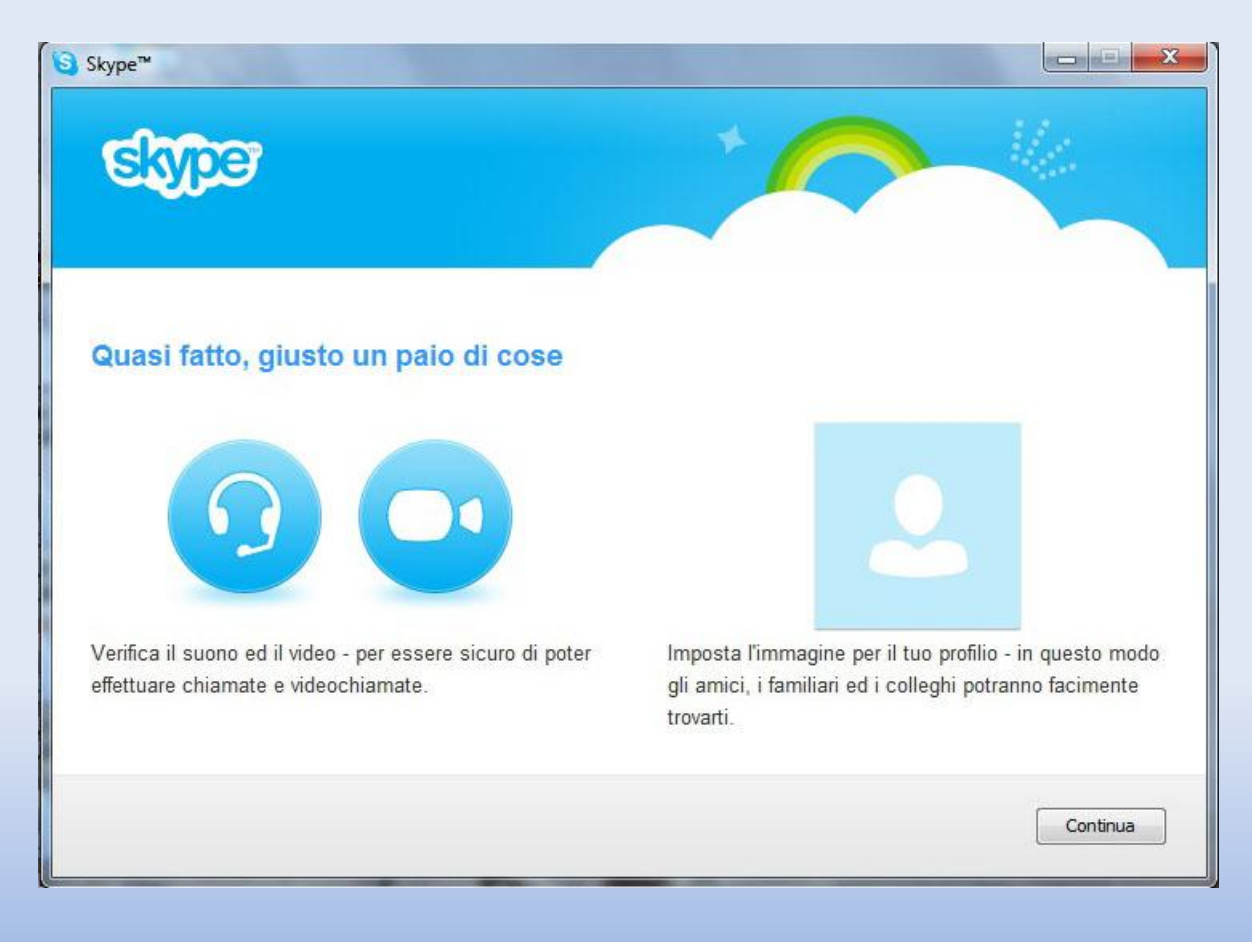

## SCHERMATA DI AVVIO DEL PROGRAMMA

#### Terminate tutte le procedura, il programma viene avviato.

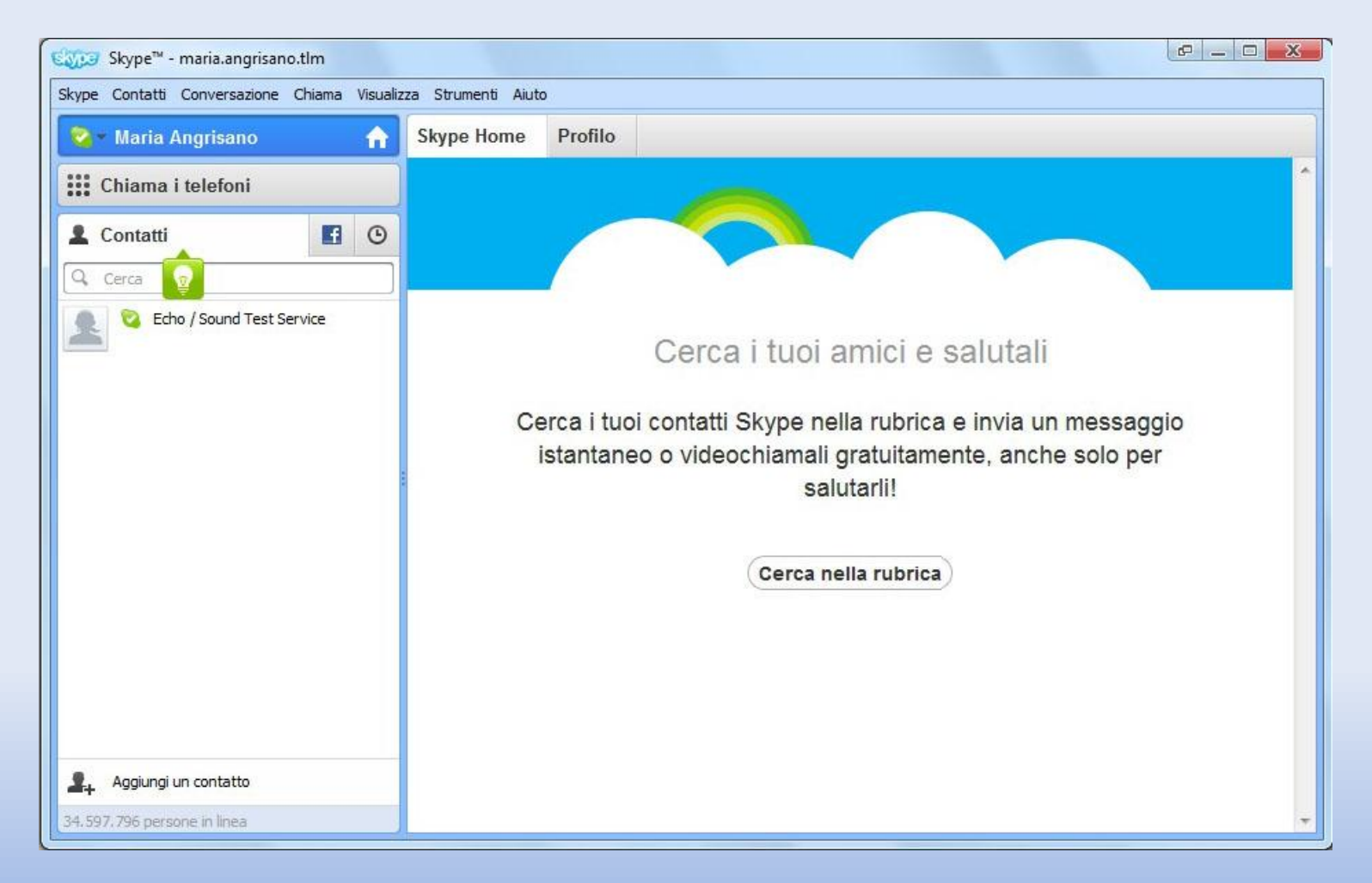

# **RICERCA E AGGIUNTA DI UN CONTATTO**

### Per aggiungere un contatto, fare clic sul pulsante «AGGIUNGI UN CONTATTO».

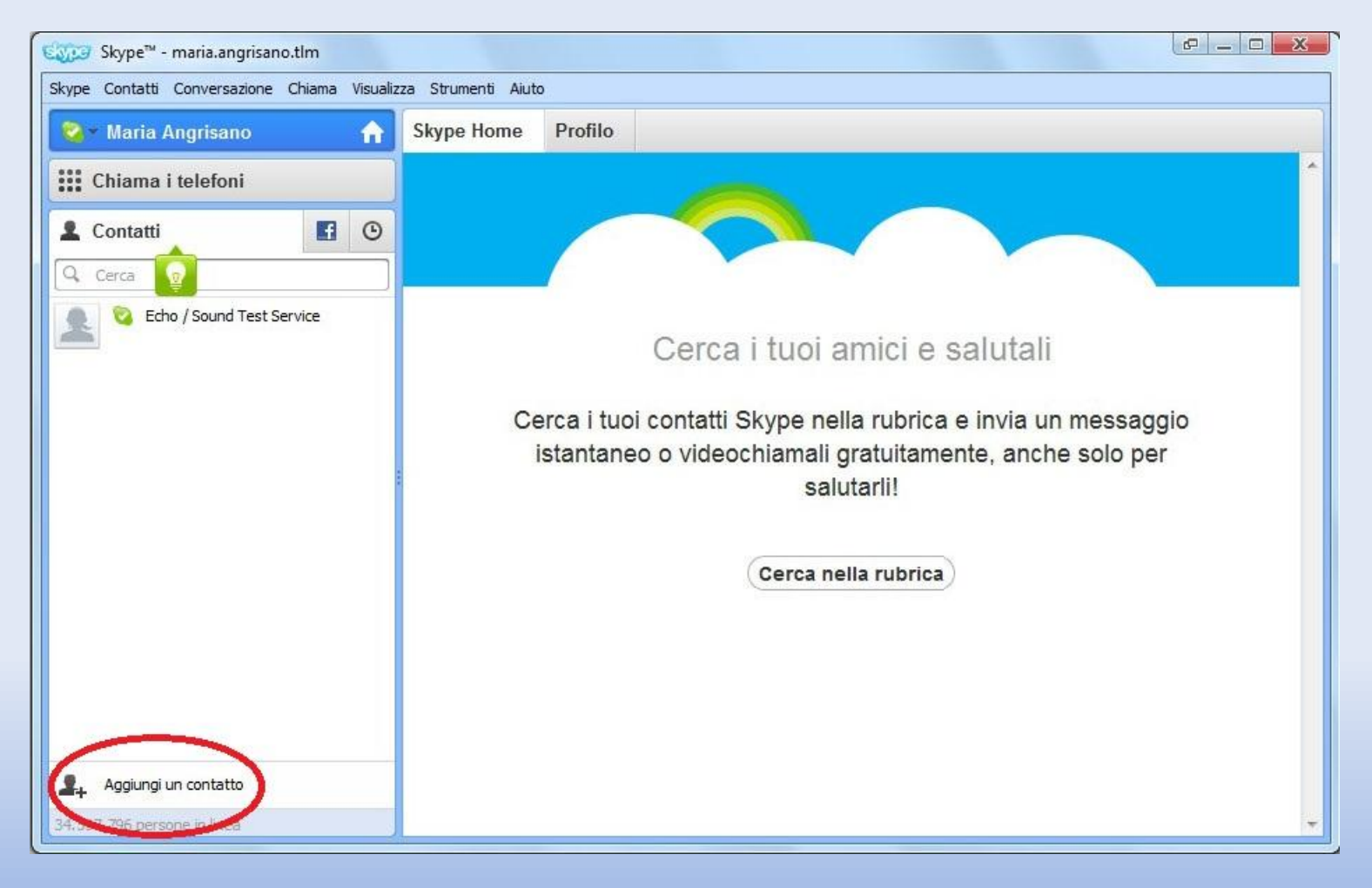

La ricerca del contatto si può fare per diversi campi. Nel nostro caso, scrivere nel campo «NOME SKYPE» il seguente nome: «telemat\_espertorisponde». Cliccare su «AGGIUNGI».

| Skype <sup>™</sup> - Aggiungi un conta | atto X                                          |
|----------------------------------------|-------------------------------------------------|
|                                        |                                                 |
|                                        | Aggiungi un contatto                            |
|                                        | Se usa Skype, le chiamate sono gratis.          |
|                                        | Inserisci tutti i dati che conosci:             |
| E-mail                                 |                                                 |
| Numero di telefono                     | <b>(</b> ]+39 <b>▼</b>                          |
| Nome completo                          |                                                 |
| Nome Skype                             | telemat_espertorisponde                         |
|                                        | Nemat - L'esperto risponde       milano, Italia |
|                                        | + Aggiungi                                      |
|                                        |                                                 |
|                                        |                                                 |
|                                        |                                                 |

## Apparirà questa schermata; fare clic su «INVIA RICHIESTA».

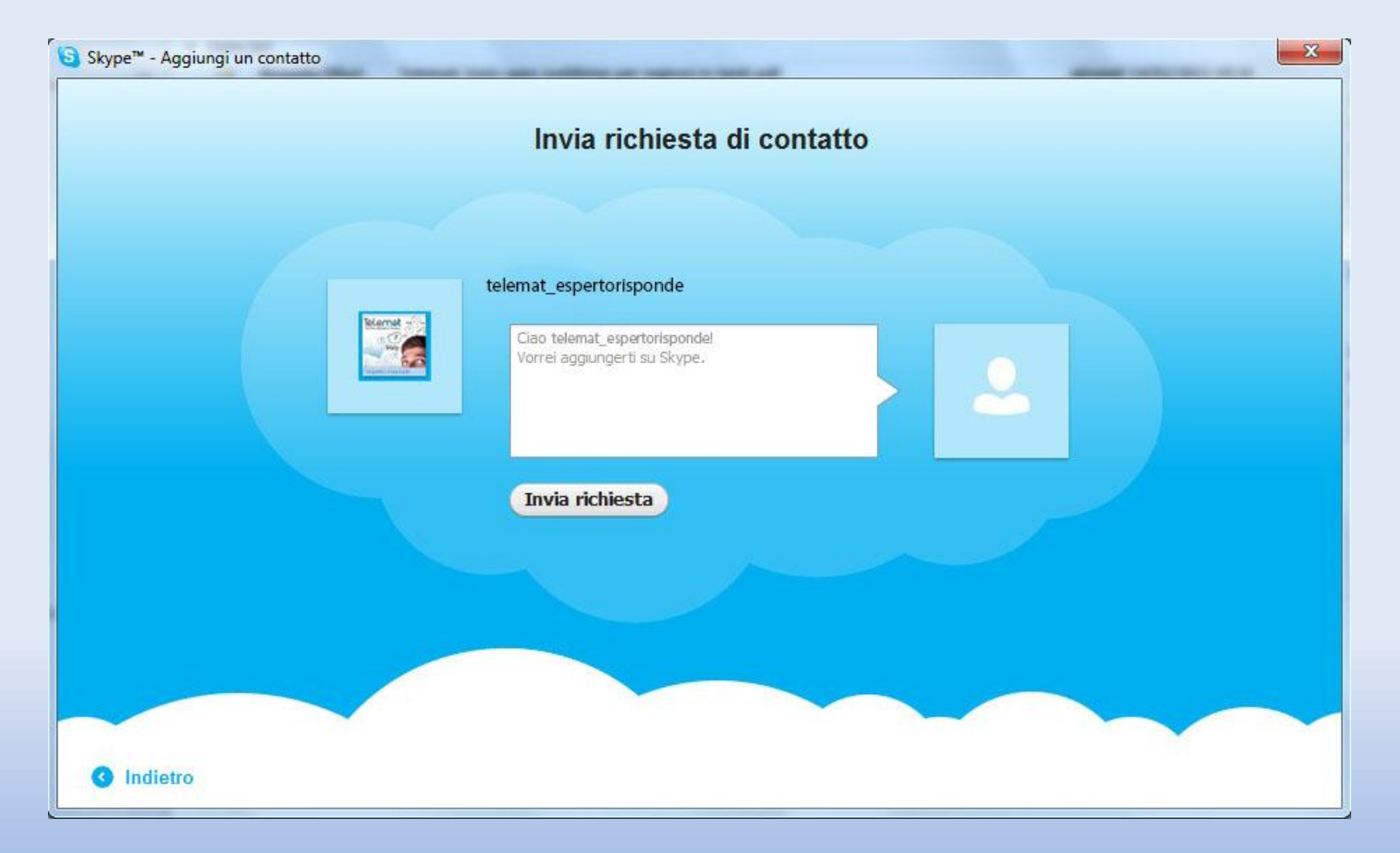

### La seguente schermata è di conferma dell'invio della richiesta di contatto.

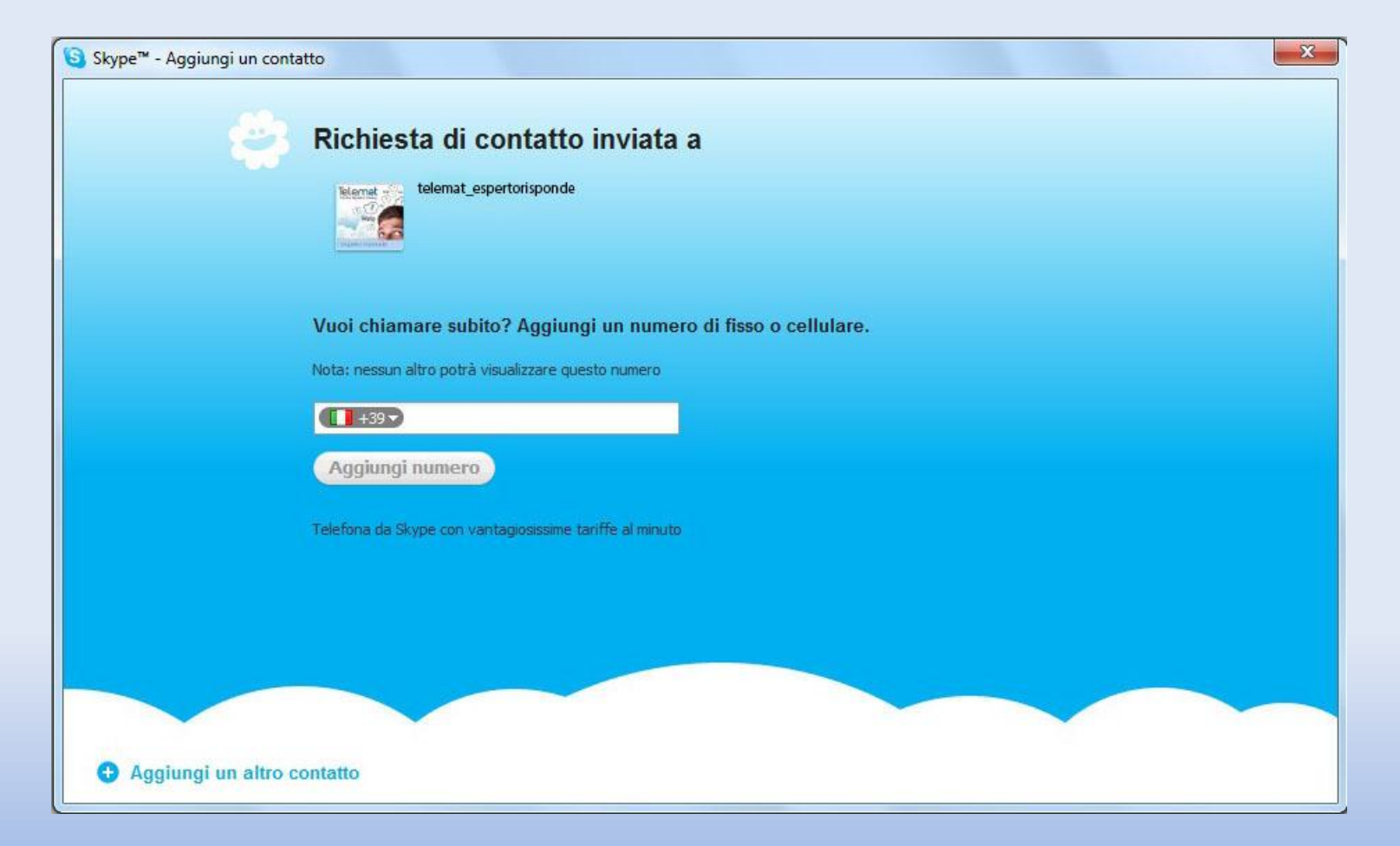

## **VISUALIZZAZIONE SCHERMATA**

In attesa della conferma della richiesta di contatto da parte dell'esperto, la schermata sarà la seguente.

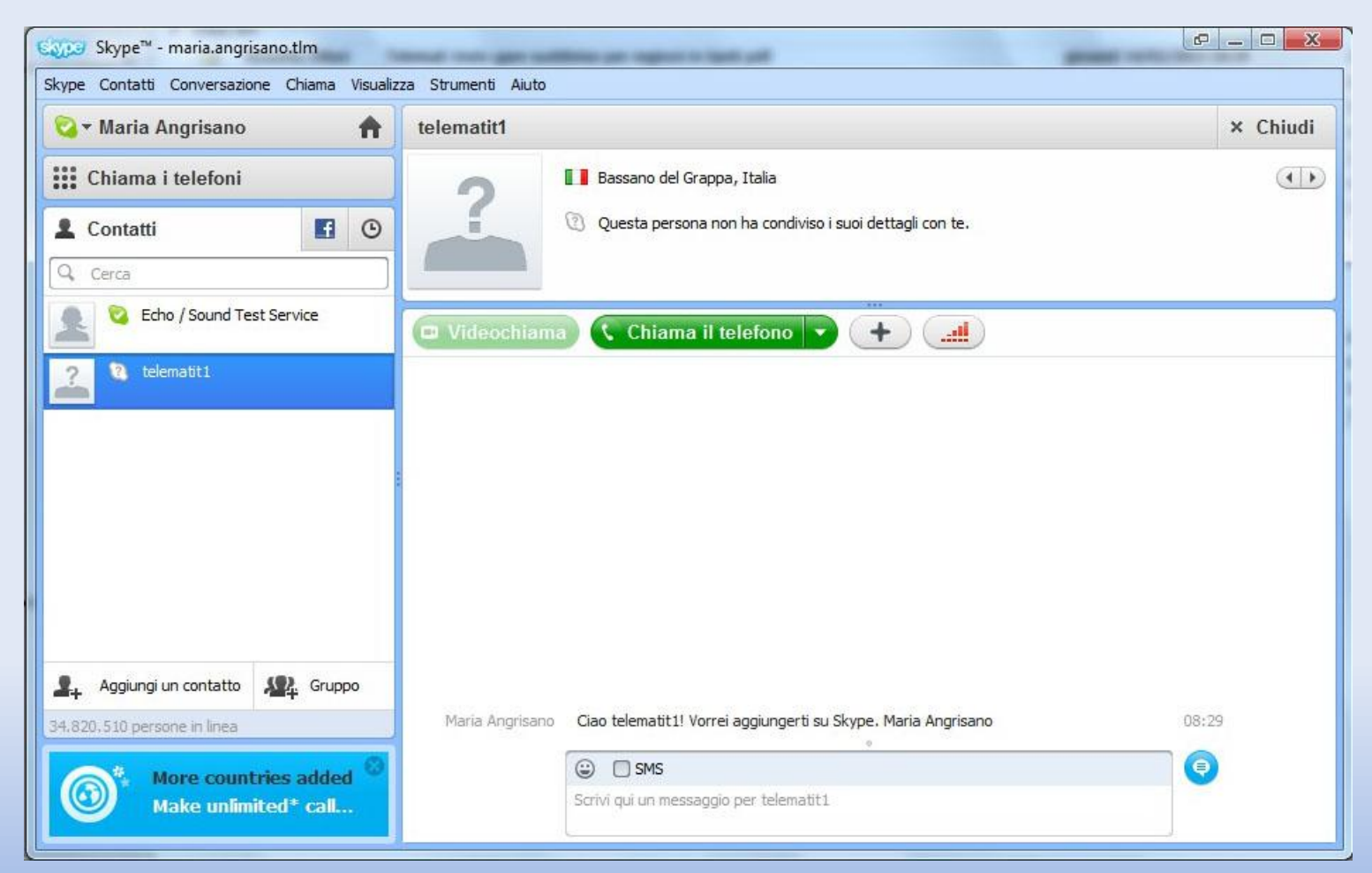

Il contatto aggiunto, prima della conferma, apparirà grigio e presenterà un punto di domanda come icona della persona alla quale è stata inviata la richiesta.

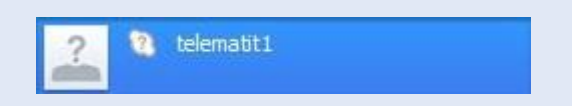

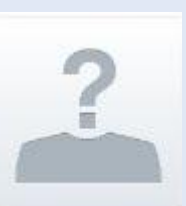

Una volta confermata la richiesta, appariranno le immagini del profilo del nuovo contatto. Quando il contatto sarà disponibile per le interazioni con Skype, sarà presente un'icona verde.

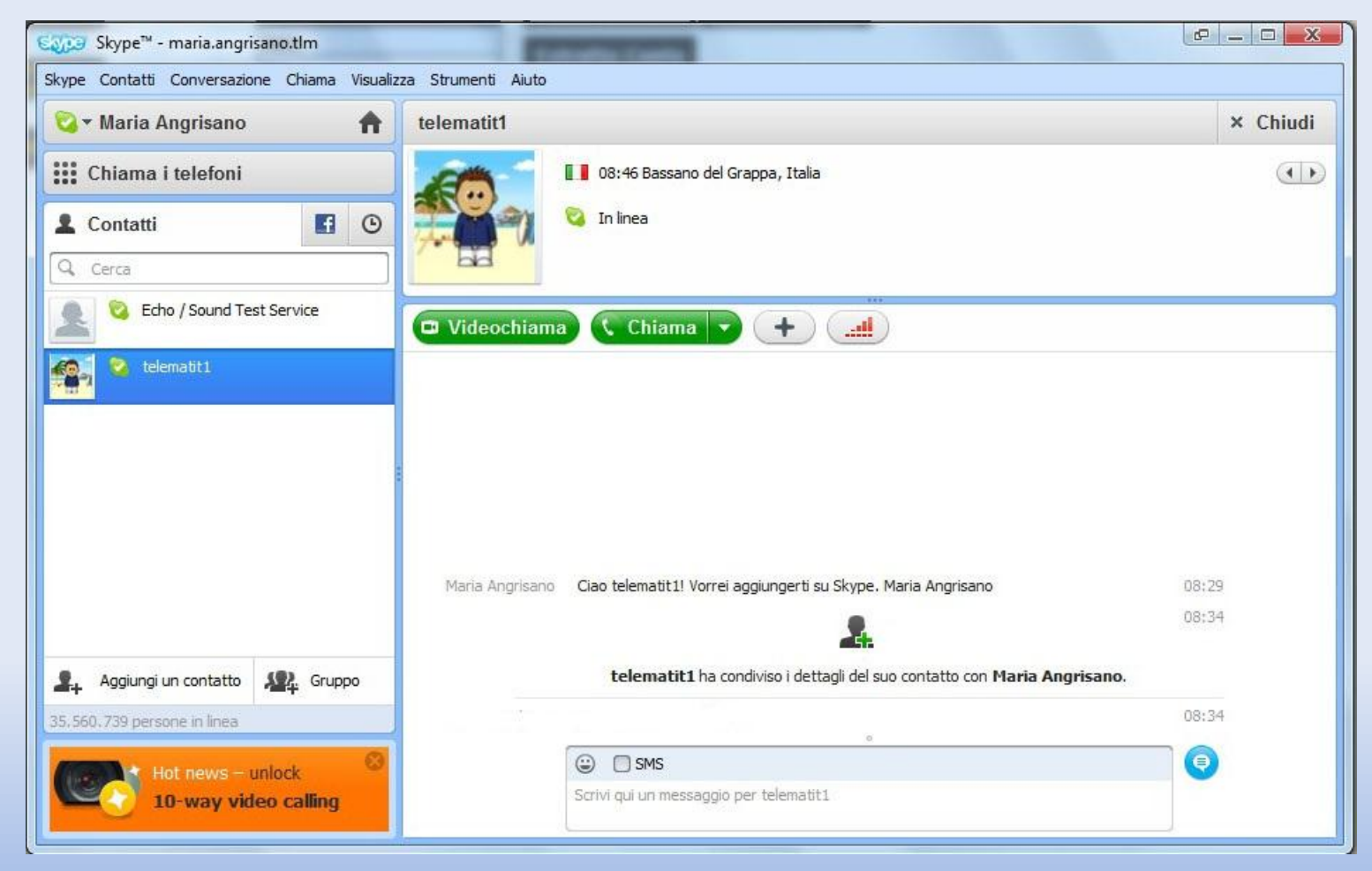

Per avviare una conversazione con un contatto, selezionarlo dalla sezione contatti a sinistra.

L'incontro con l'esperto risponde si svolge tramite la finestra di chat che si trova in basso nella parte centrale della schermata.

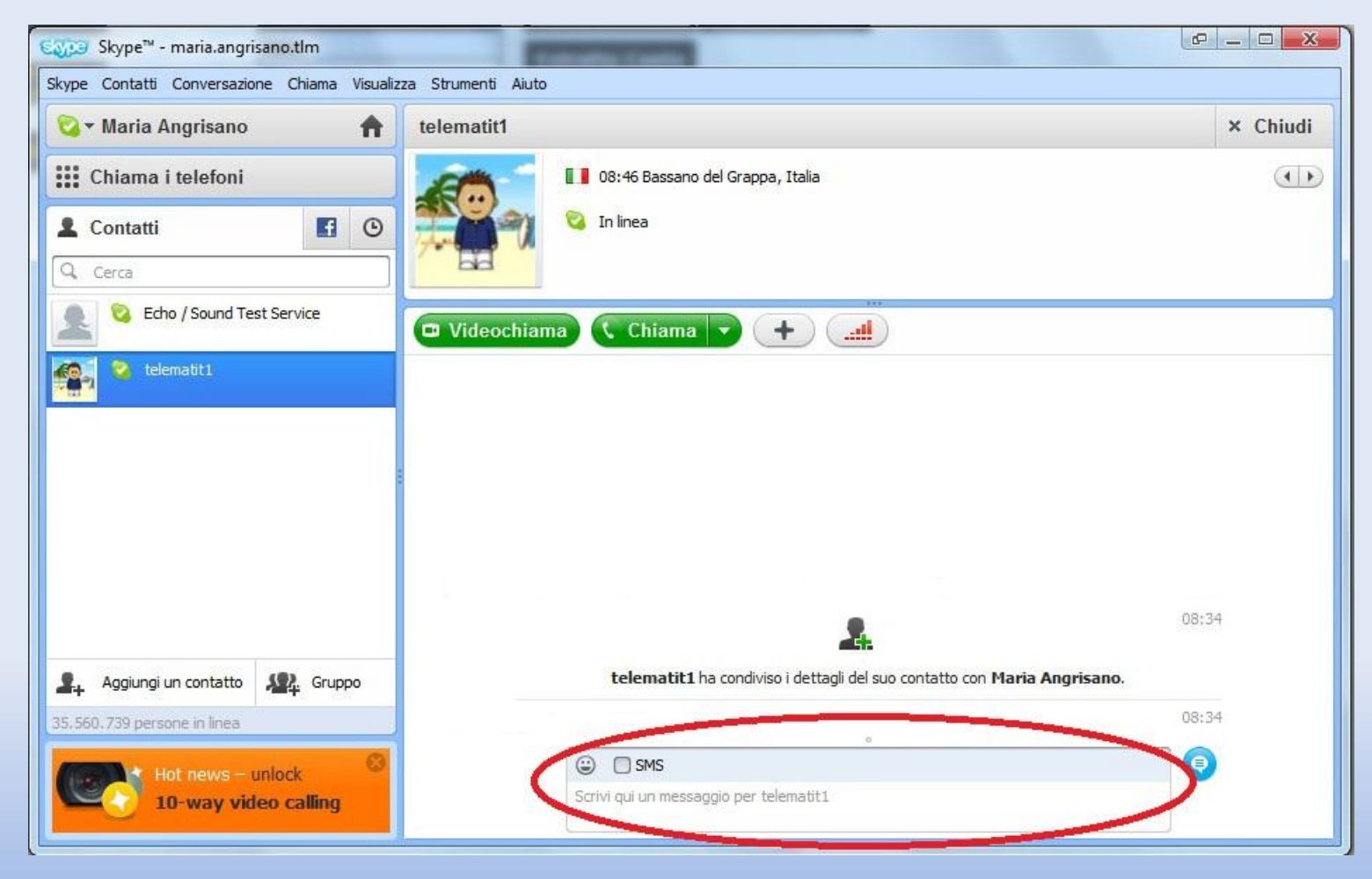

Per qualsiasi evenienza, contattare l'Assistenza Clienti ai seguenti recapiti:

Tel. 0424 213 700 Mail: <u>assistenza@telemat.it</u>

Grazie